## First screen enter their phone number or continue as guest:

## Second screen enter license plate information:

## Third screen would be number of hours:

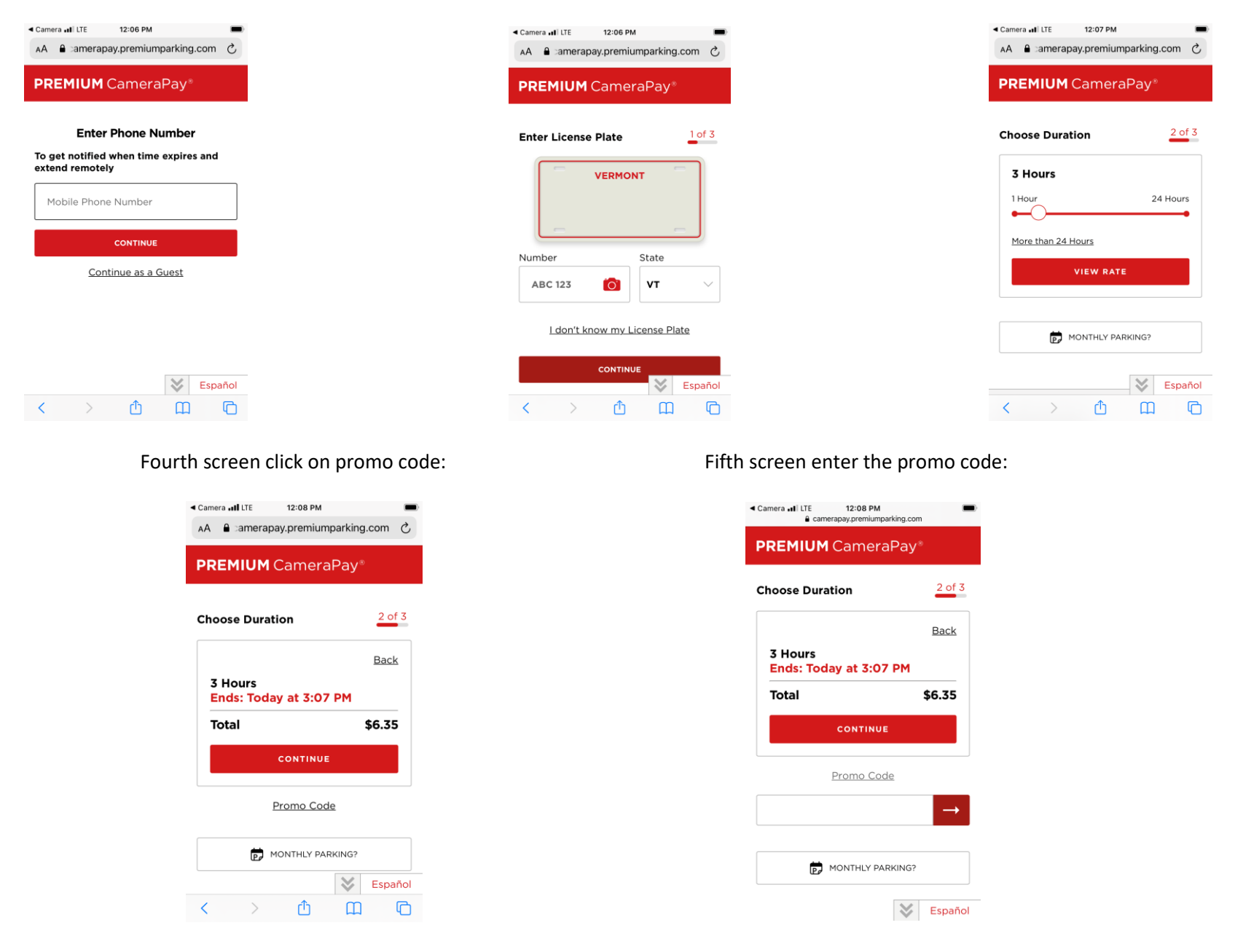

Sixth Screen(Not Shown): Simply hit the Pay Now button if total is \$0.00.